# あんしんウォッチャー 設定後のアプリ利用方法

※ご利用のスマートフォンによりメニューなどの画面表示が異なる場合があります。

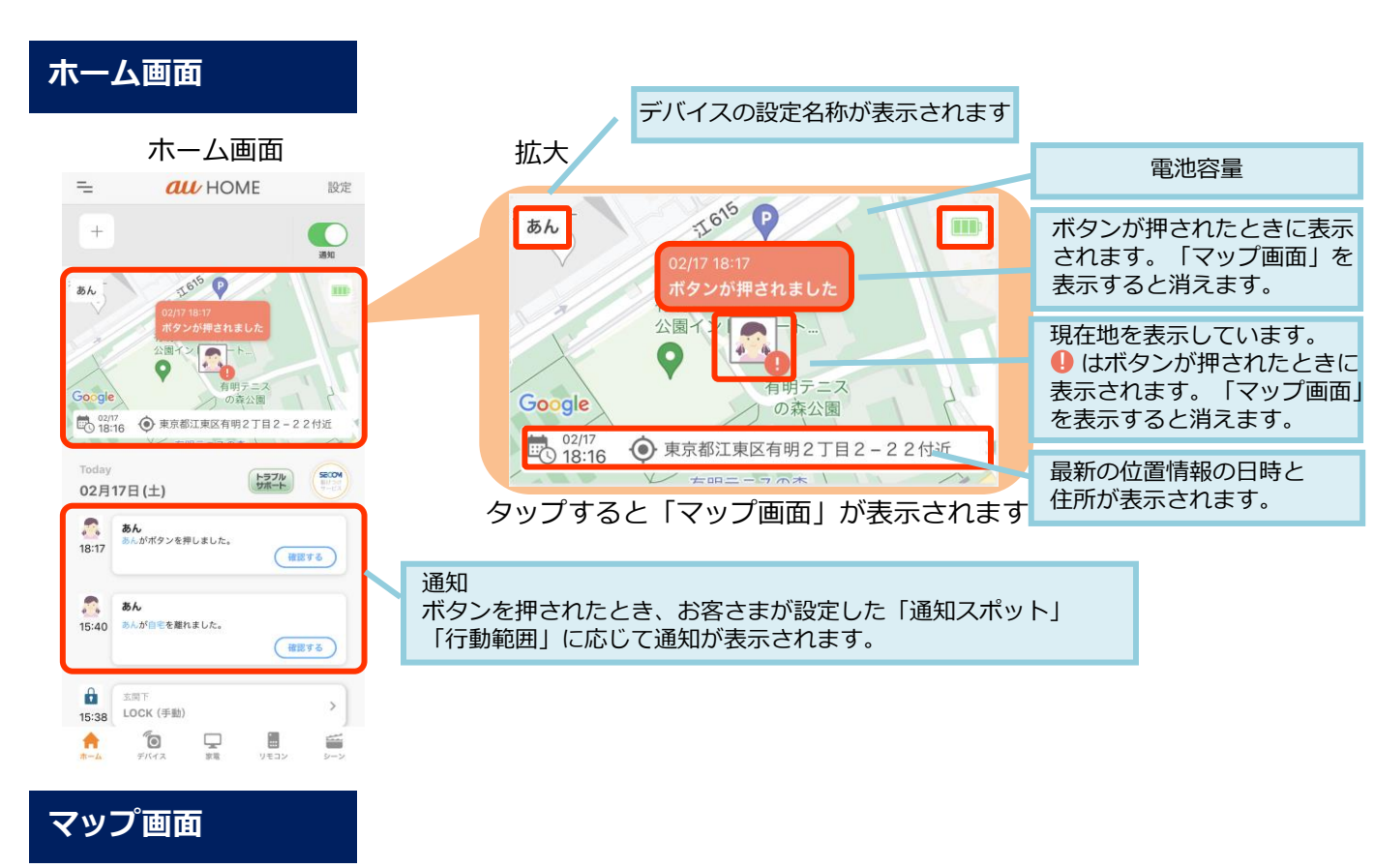

マップ画面(表示の切り替えが可能です)

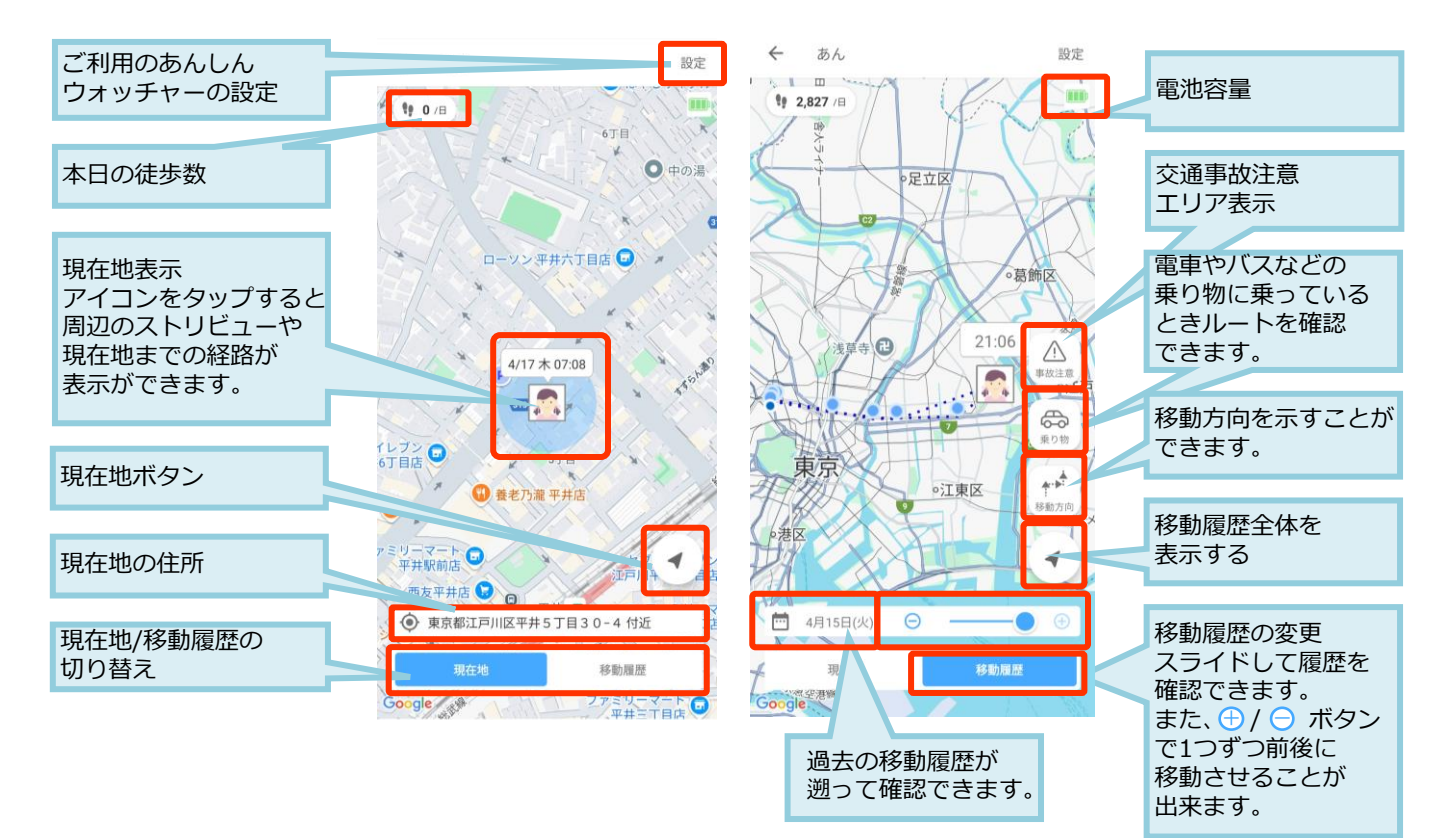

2505

<あんしんウォッチャー アカウント連携でできること>

## アカウント連携

あんしんウォッチャーアカウント連携はau HOME又はwith HOME契約を最大4アカウント連携する ことができ、元の契約とあわせて最大10台のあんしんウォッチャーを同一アプリ上で利用することが できる機能です。アカウント連携はau IDとau IDパスワードがあれば連携設定可能です。

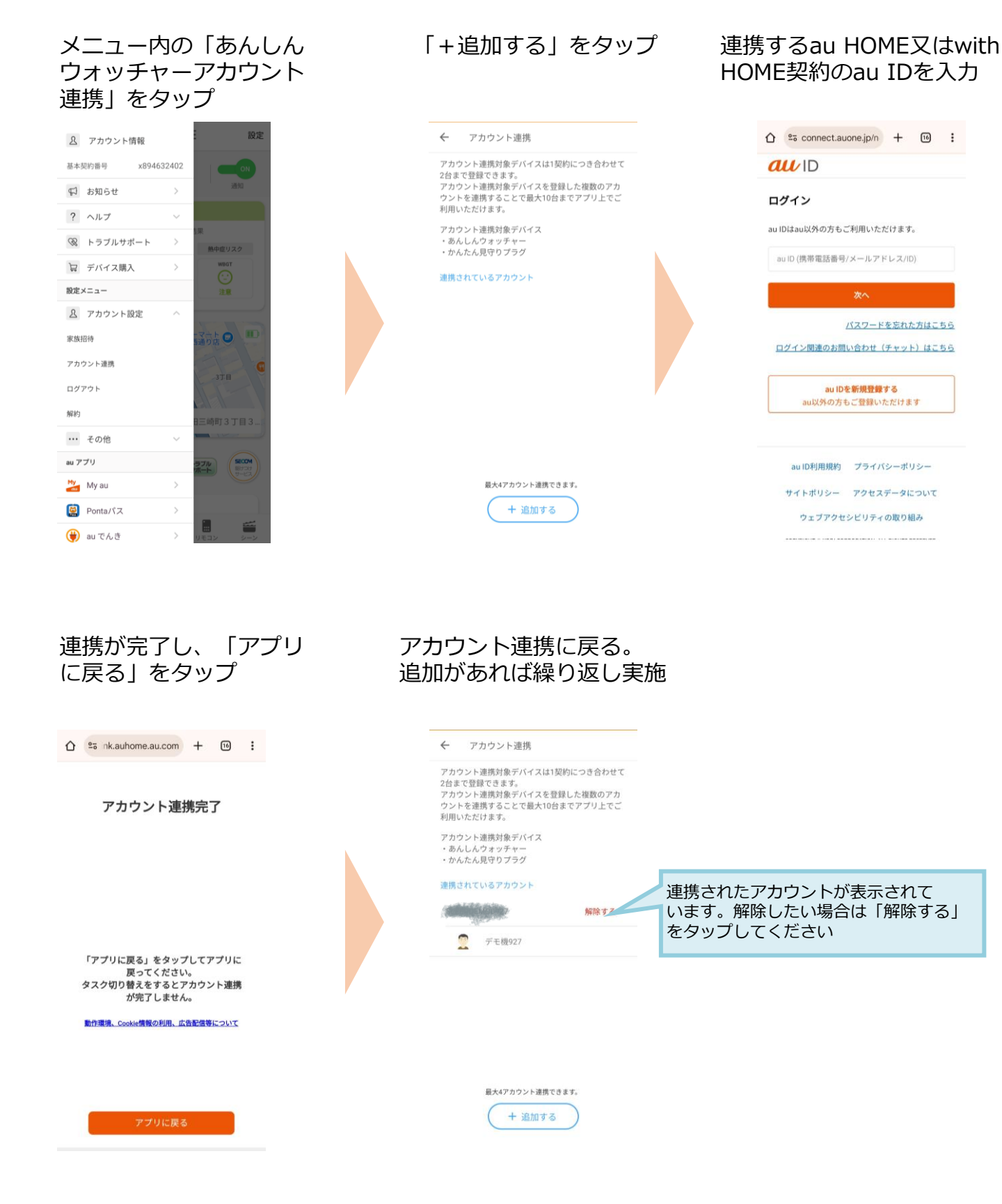

#### 設定画面

あんしんウォッチャーをより便利にご利用いただくために「設定画面」から各種設定を 行うことができます。

#### 設定画面

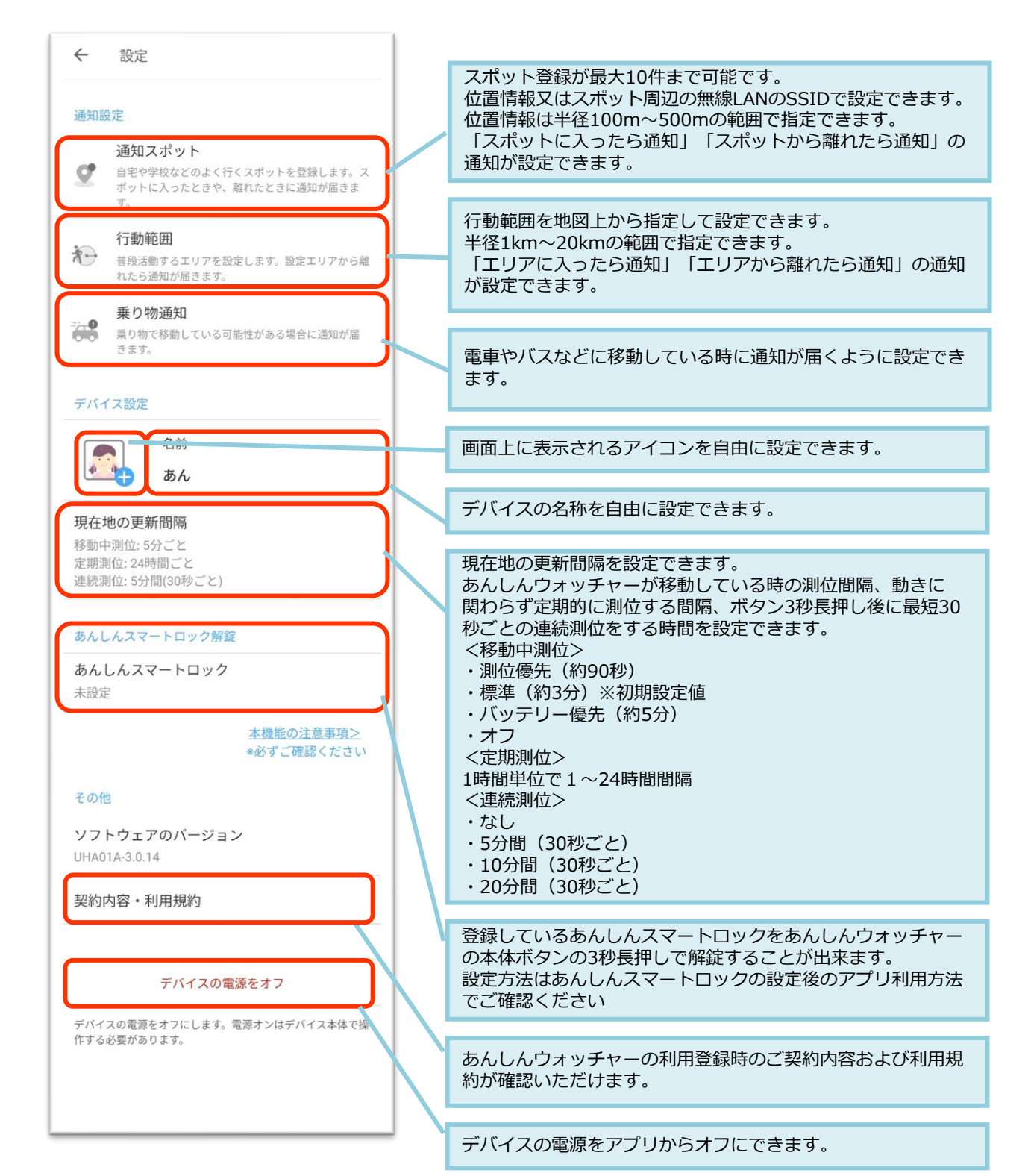

<あんしんウォッチャー 設定画面 通知スポット>

#### 通知スポットの設定

通知スポットは塾や学校などのスポットを登録いただき、スポットに入った際やスポット から離れた際に検知し通知することで、リアルタイムでの見守りに活用できる機能です。 最大10か所のスポット登録ができます。

設定画面から「通知スポット」 「+追加する」をタップ を選択 登録するスポットの名称を 入力し、スポットを設定 してくださいをタップ

| ÷                                               | 設定                                                                  |  | く 通知スポット設定   | <                                                   | 通知スポットの追加         | 保存 |
|-------------------------------------------------|---------------------------------------------------------------------|--|--------------|-----------------------------------------------------|-------------------|----|
| 通知設定                                            |                                                                     |  | 通知スポット       | スポット名                                               |                   |    |
| g                                               | 通知スポット<br>自宅や学校などのよく行くスポットを登録します。ス<br>ポットに入ったときや、離れたときに適知が届きま<br>す。 |  |              | スポット名:<br>スポット                                      | を入力してください         |    |
| 行動範囲<br>普段活動するエリアを設定します。設定エリアから離<br>れたら適知が届きます。 |                                                                     |  |              | <ul> <li>● スポットを設定してください &gt;</li> <li>※</li> </ul> |                   |    |
|                                                 | <b>乗り物通知</b><br>乗り物で移動している可能性がある場合に通知が届<br>きます。                     |  |              | スポットに.                                              | 入ったら通知<br>ら離れたら通知 |    |
| デバー                                             | (ス設定                                                                |  |              |                                                     |                   |    |
|                                                 | 名前<br>あん                                                            |  |              |                                                     |                   |    |
| 現在5<br>移動中<br>定期調<br>連続調                        | <b>也の更新間隔</b><br>- 潮位: 5分ごと<br>1位: 24時間ごと<br>1位: 5分間(30秒ごと)         |  |              |                                                     |                   |    |
| あんし                                             | 、んスマートロック解錠                                                         |  | 最大10件登録できます。 |                                                     |                   |    |
| あん未設定                                           | あんしんスマートロック<br>未設定                                                  |  | + 追加する       |                                                     |                   |    |

#### スポットの設定方法を選択 してください

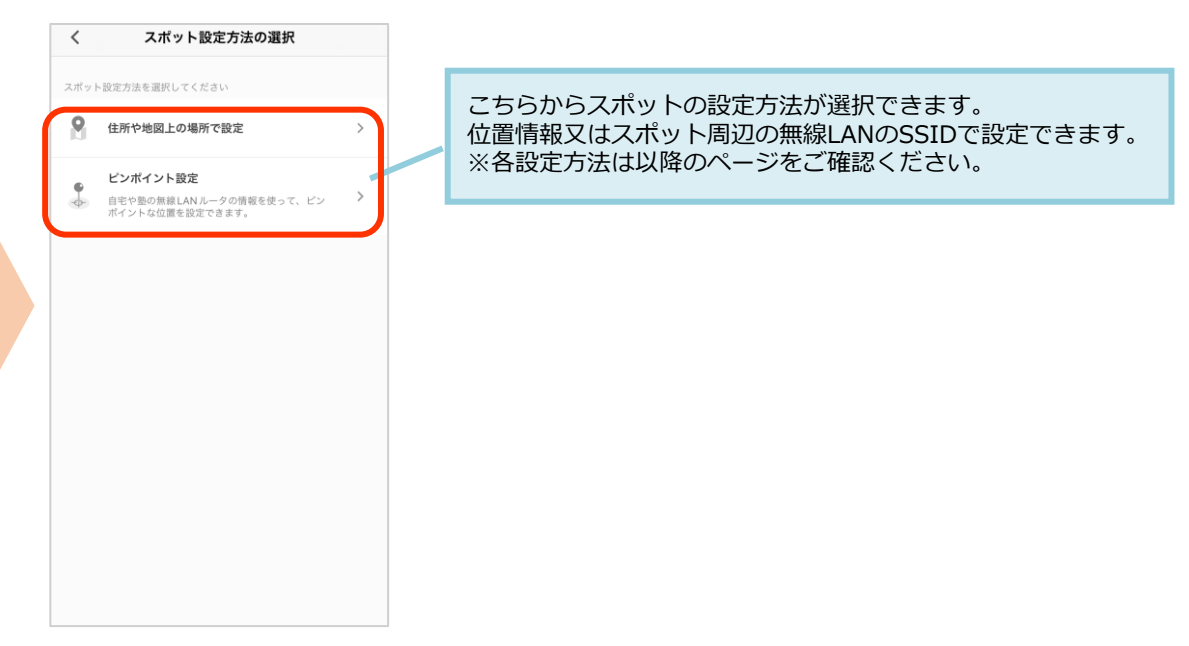

## <あんしんウォッチャー 設定画面 通知スポット>

#### 通知スポットの設定:住所や地図上の場所で設定

#### 「住所や地図上の場所で設定」 を選択

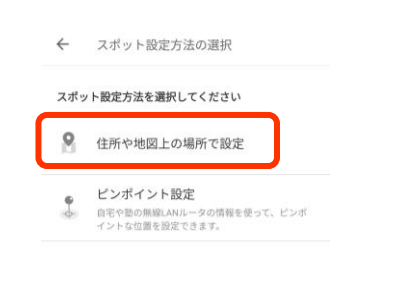

地図が表示されますので、 登録したい場所の住所や地名を 入力するか、地図上でタップ して、登録したい場所を確定

#### 確定した場所から通知スポッ トにする範囲(半径)を指定

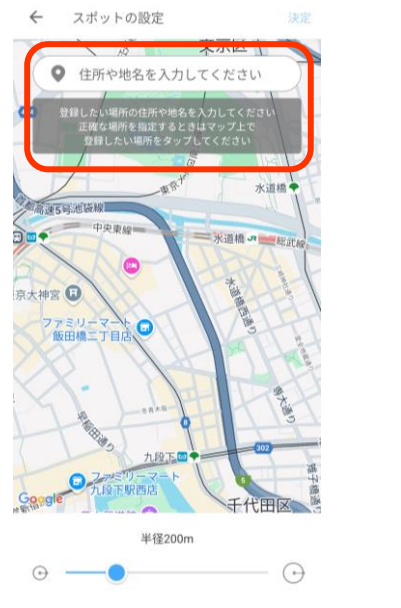

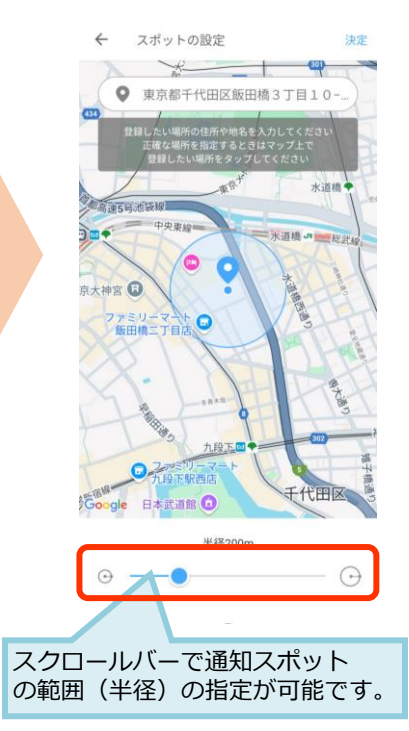

#### 通知スポットの設定ができたら、 右上の「決定」をタップ。

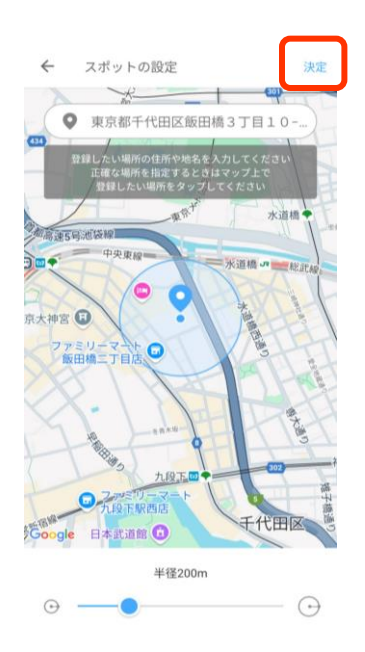

## 「保存」をタップし、登録完了

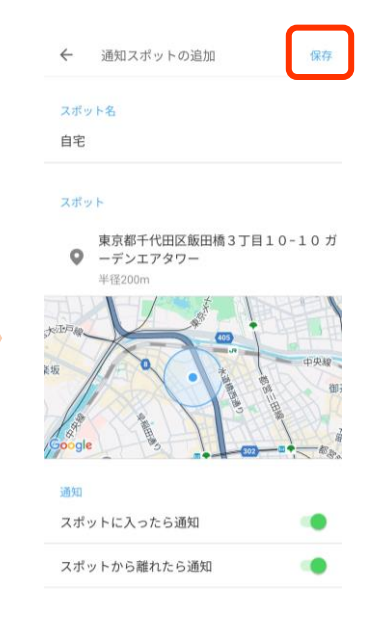

#### 登録完了すると、通知スポット 設定で登録した一覧が見れます。

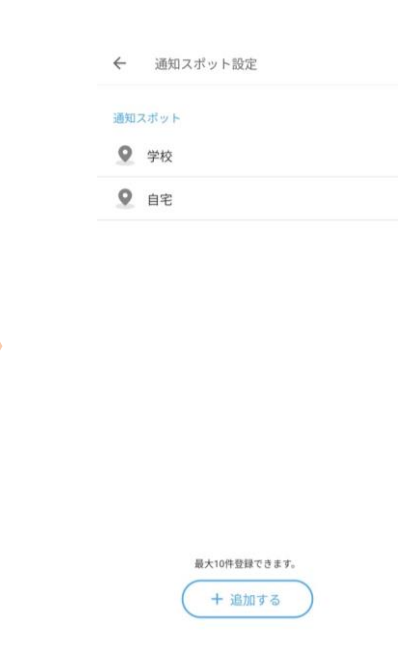

<あんしんウォッチャー 設定画面 通知スポット>

### 通知スポットの設定:ピンポイント設定

スポット周辺の無線LANのSSIDを検知したら通知する設定ができます。

<

SSID

「ピンポイント」を選択

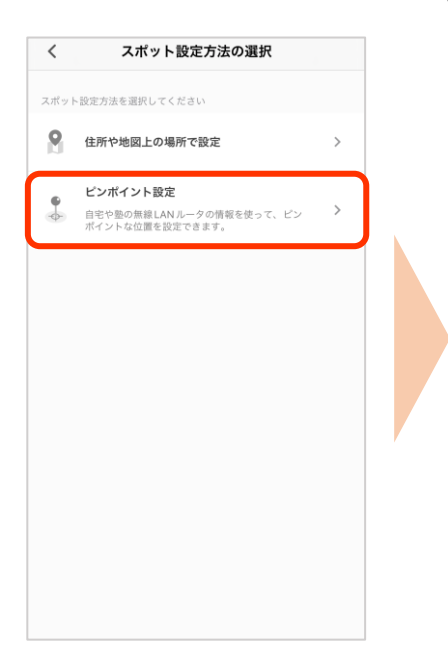

「取得済みSSIDを選択」 をタップ

SSID設定

目的のSSIDが出てこないと

きはヘルプを確認いただき、 再度お試しください。

SSID 教单設定

日本
 日本
 日本
 日本
 日本
 日本
 日本
 日本
 日本
 日本
 日本
 日本
 日本
 日本
 日本
 日本
 日本
 日本
 日本
 日本
 日本
 日本
 日本
 日本
 日本
 日本
 日本
 日本
 日本
 日本
 日本
 日本
 日本
 日本
 日本
 日本
 日本
 日本
 日本
 日本
 日本
 日本
 日本
 日本
 日本
 日本
 日本
 日本
 日本
 日本
 日本
 日本
 日本
 日本
 日本
 日本
 日本
 日本
 日本
 日本
 日本
 日本
 日本
 日本
 日本
 日本
 日本
 日本
 日本
 日本
 日本
 日本
 日本
 日本
 日本
 日本
 日本
 日本
 日本
 日本
 日本
 日本
 日本
 日本
 日本
 日本
 日本
 日本
 日本
 日本
 日本
 日本
 日本
 日本
 日本
 日本
 日本
 日本
 日本
 日本
 日本
 日本
 日本
 日本
 日本
 日本
 日本
 日本
 日本
 日本
 日本
 日本
 日本
 日本
 日本
 日本
 日本
 日本
 日本
 日本
 日本
 日本
 日本
 日本
 日本
 日本
 日本
 日本
 日本
 日本
 日本
 日本
 日本
 日本
 日本
 日本
 日本
 日本
 日本
 日本
 日本
 日本
 日本
 日本
 日本
 日本
 日本
 日本
 日本
 日本
 日本
 日本
 日本
 日本
 日本
 日本
 日本
 日本
 日本
 日本
 日本
 日本
 日本
 日本
 日本
 日本
 日本
 日本
 日本
 日本
 日本
 日本
 日本
 日本
 日本
 日本
 日本
 日本
 日本
 日本
 日本
 日本
 日本
 日本
 日本
 日本
 日本
 日本
 日本
 日本
 日本
 日本
 日本
 日本
 日本
 日本
 日本
 日本
 日本
 日本
 日本
 日本
 日本
 日本
 日本
 日本
 日本
 日本
 日本
 日本
 日本
 日本
 日本
 日本
 日本
 日本
 日本
 日本
 日本
 日本
 日本
 日本
 日本
 日本
 日本
 日本
 日本
 日本
 日本
 日本
 日本
 日本
 日本
 日本
 日本
 日本
 日本
 日本
 日本
 日本
 日本
 日本
 日本
 日本
 日本
 日本
 日本
 日本
 日本
 日本
 日本
 日本
 日本
 日本
 日本
 日本
 日本
 日本
 日本
 日本
 日本
 日本
 日本
 日本
 日本
 日本
 日本
 日本
 日本
 日本
 日本
 日本
 日本
 日本
 日本
 日本
 日本
 日本
 日本
 日本
 日本
 日本
 日本
 日本
 日本
 日本
 日本
 日本
 日本
 日本
 日本
 日本

ОК

検知したら通知する SSIDを選択

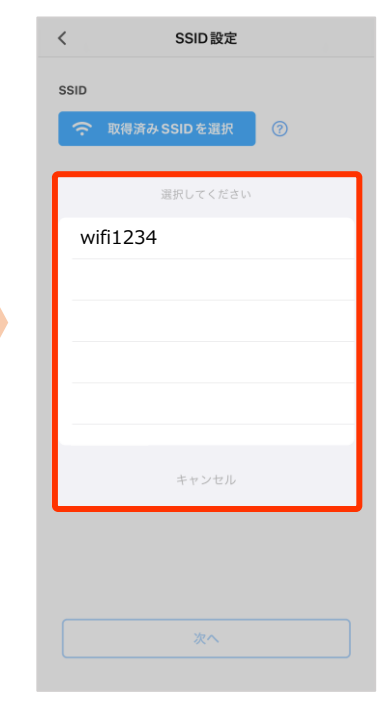

「次へ」をタップ

地図が表示されますので、 登録したい場所の住所や 地名を入力するか、地図 上でタップして、登録し たい場所を確定

「保存」をタップし、 登録は完了です。

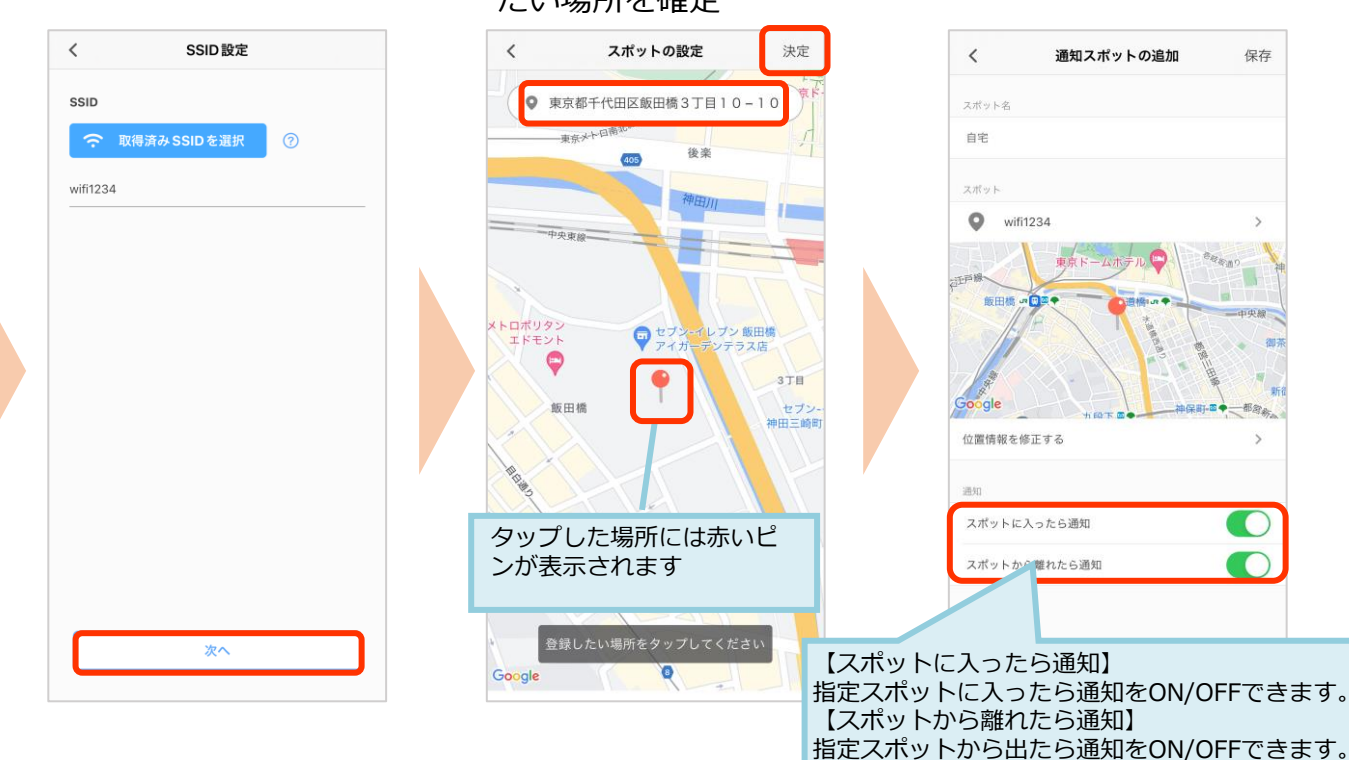

<あんしんウォッチャー 設定画面 行動範囲>

#### 行動範囲の設定

行動範囲はお子様などが普段活動するエリアを広範囲で指定することで、遠くに離れてしまう 場合などを検知し通知することで、問題の未然防止などに活用できる機能です。

「普段活動するエリアを 設定画面から「行動範 地図が表示されますので、 設定してください」を 囲」を選択する。 登録したい場所の住所や タップ 地名を入力するか、地図 上でタップして、登録し たい場所を確定 4 行動範囲の設定 行動範囲設定 4 設定 ← 0 住所や地名を入力してください 通知設定 行動範囲 通知スポット ♀ 普段活動するエリアを設定してください 自宅や学校などのよく行くスポットを登録します。ス ポットに入ったときや、離れたときに通知が届きま đ 通知 行動範囲 エリアに入ったら通知 10 普段活動するエリアを設定します。設定エリアから離 れたら通知が届きます。 0 エリアから離れたら通知 0 319 乗り物通知 315 -0 乗り物で移動している可能性がある場合に通知が届 きます。 御茶ノ 0 靖國約 千代田区 デバイス設定 【エリアに入ったら通知】 名前 -指定行動範囲に入ったら通知をON/OFFできます。 4 4 あん 【エリアから離れたら通知】 現在地の更新間隔 指定行動範囲から出たら通知をON/OFFできます。 術館 移動中測位:5分ごと 定期測位:24時間 連続測位:5分間(30秒ごと) 半径1.0km あんしんスマートロック解錠  $\odot$  $\Theta$ あんしんスマートロック 確定した場所から行動範 「決定」をタップ 囲にする範囲(半径)を 指定 行動範囲の設定 4 決定 行動範囲の設定

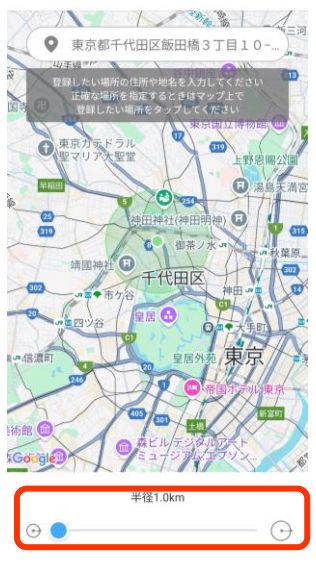

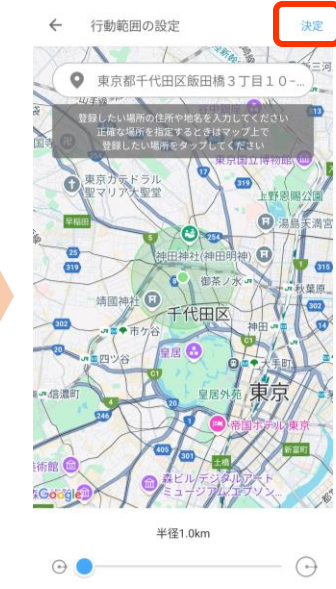

<あんしんウォッチャー 設定画面 乗り物通知>

#### 乗り物通知の設定

子供が電車やバスなどの公共交通機関に乗っている際に、2点間の速度を検知し、時速15km 以上の場合にプッシュ通知で親のスマホに通知が届く機能です。

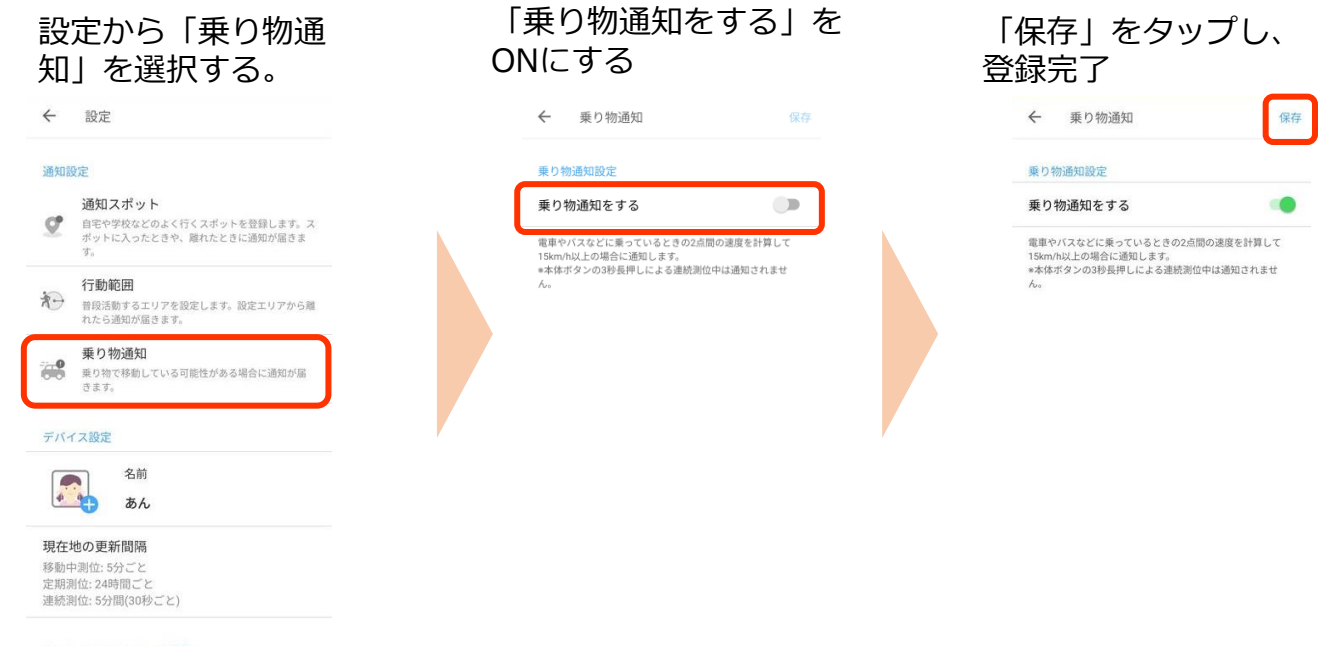

あんしんスマートロック解錠

あんしんスマートロック

<あんしんウォッチャー 設定画面 名称・写真設定>

アイコンの設定

現在地を表示するアイコンをお好みで設定することができます。

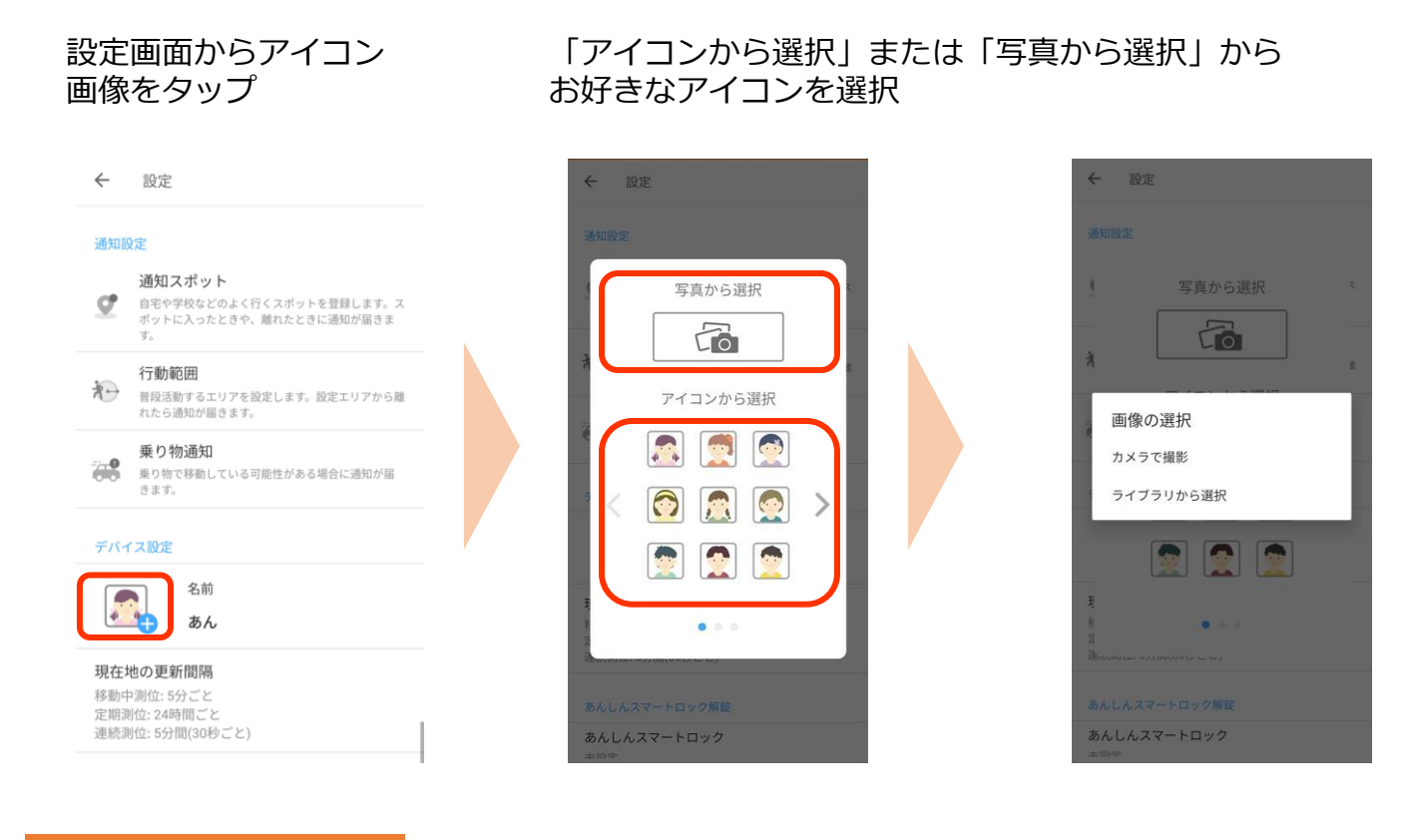

### 名前を設定

デバイスの名称として見守るお子様のお名前などを入力できます。

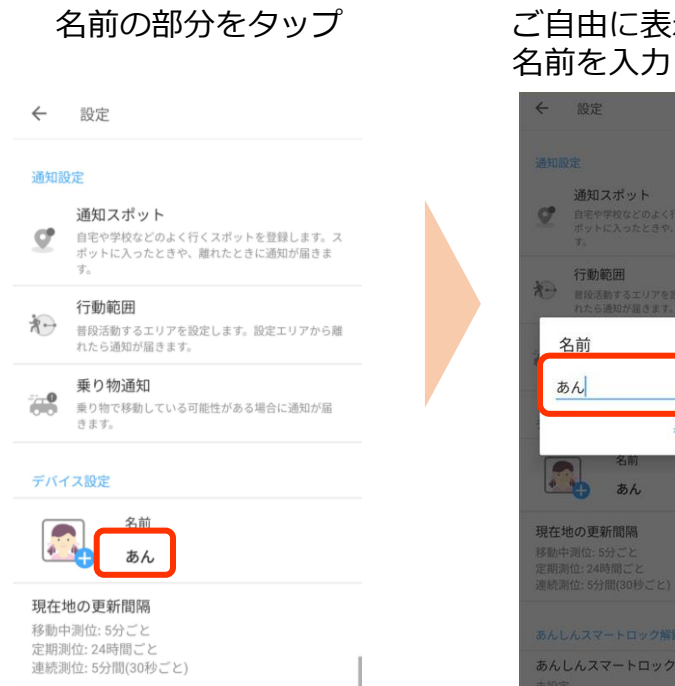

#### ご自由に表示されたい 名前を入力

キャンセル

OK

## <あんしんウォッチャー 設定画面 更新間隔>

## 現在地の更新間隔

## あんしんウォッチャーが位置情報を測位する間隔を変更することができます。

| 現在地の更新間隔の表<br>示をタップ                                                                                               | 各項目の設定をしたら<br>「保存」をタップ                                                                                                    |
|----------------------------------------------------------------------------------------------------|----------------------------------------------------------------------------------------------------|
| ← 設定                                                                                                    | ← 現在地の更新間隔 (#存)                                                                                                    |
| <ul> <li>通知設定</li> <li>通知スポット</li> <li>●宅や学校などのよく行くスポットを登録します。スポットに入ったときや、離れたときに通知が届きます。</li> <li>行動範囲</li> </ul> | 移動中に測位する<br>潮位優先(約90秒)<br>標準(約3分)<br>の<br>・測位優先(約90秒)<br>・標準(約3分)※初期設定値<br>・バッテリー優先(約5分)<br>・オフ                                                                                                    |
| 普段活動するエリアを設定します。設定エリアから離れたら通知が届きます。                                                                               | バッテリー優先 (約5分)                                                                                                    |
| 乗り物通知<br>果り物で移動している可能性がある場合に通知が届きます。                                                                              | オフ の<br>あんしんウォッチャーが動いている間だけ測位します。要新<br>船が長いほどデバイスのバッテリーが長持ちします。<br>移動に関わらず定期的に測位する間隔を<br>1時間単位で1~24時間までで設定で<br>きます。                                                                                                    |
| デバイス設定                                                                                                    | 定期的に測位する                                                                                                    |
| 名前<br>あん<br>現在地の更新間隔                                                                                              | <ul> <li>車新開爆</li> <li>約24時間</li> <li>あんしたウォッチャーの動きに関わらず定期的に両位します。</li> <li>更新開除の長いほどがイスのバッチャーの動きに関わらず定期的に両位します。</li> <li>・なし</li> <li>・なし</li> </ul>                                                                                                    |
| 移動中測位: 5分ごと<br>走雨洞辺: 24時間こと<br>連続測位: 5分間(30秒ごと)                                                                   | <sup>(1)</sup> <sup>(1)</sup> |
|                                                                                                    | 5分間 (1)                                                                                                    |
|                                                                                                    | 10分間                                                                                                    |
|                                                                                                    | 20分間                                                                                                    |
|                                                                                                    | 本体ボタンの3秒長押しでスマホへの通知を行ったあと、最短<br>で30秒ごとに連続で測位を行うことができます。<br>*連続測位中は本体のLEDが育く点減します。                                                                                                    |
| 「設定変更を受け付け<br>ました」が表示された<br>ら完了です。                                                                                |                                                                                                    |
| <ul> <li>販注変更を反映中です。</li> <li>位置情報が更新されるタイミングで設定が反映されます。</li> <li>通知設定</li> </ul>                                 | 設定の反映は、<br>●「あんしんウォッチャー」が位置情報を<br>送信するとき                                                                                                    |
| <ul> <li>通知スポット</li> <li>自宅や昨校などのよく行くスポットを登録します。スポットに入ったときや、離れたときに適知が届きます。</li> <li>す。</li> </ul>                 | <ul> <li>●「あんしんウォッチャー」のボタンを</li> <li>3秒以上長押しする位置情報通知などの</li> <li>通信が行われる時に反映されます</li> </ul>                                                                                                    |
| 行動範囲<br>目段活動するエリアを設定します。設定エリアから離れたと透知が語きます。                                                                       |                                                                                                    |
| 集り物通知<br>乗り物で移動している可能性がある場合に適加が留<br>きます。                                                                          |                                                                                                    |
| デバイス設定                                                                                                    |                                                                                                    |
| 名前<br>あん                                                                                                    |                                                                                                    |
| 現在地の更新間隔<br>移動中測位:3分ごと<br>定期測位:24時間ごと<br>連続測位:5分間(30秒ごと)                                                          |                                                                                                    |

## くあんしんウォッチャー 設定画面 更新間隔>

## あんしんスマートロック解錠

あんしんウォッチャーはあんしんスマートロックと連携して、あんしんスマートロックを 解綻することができます。

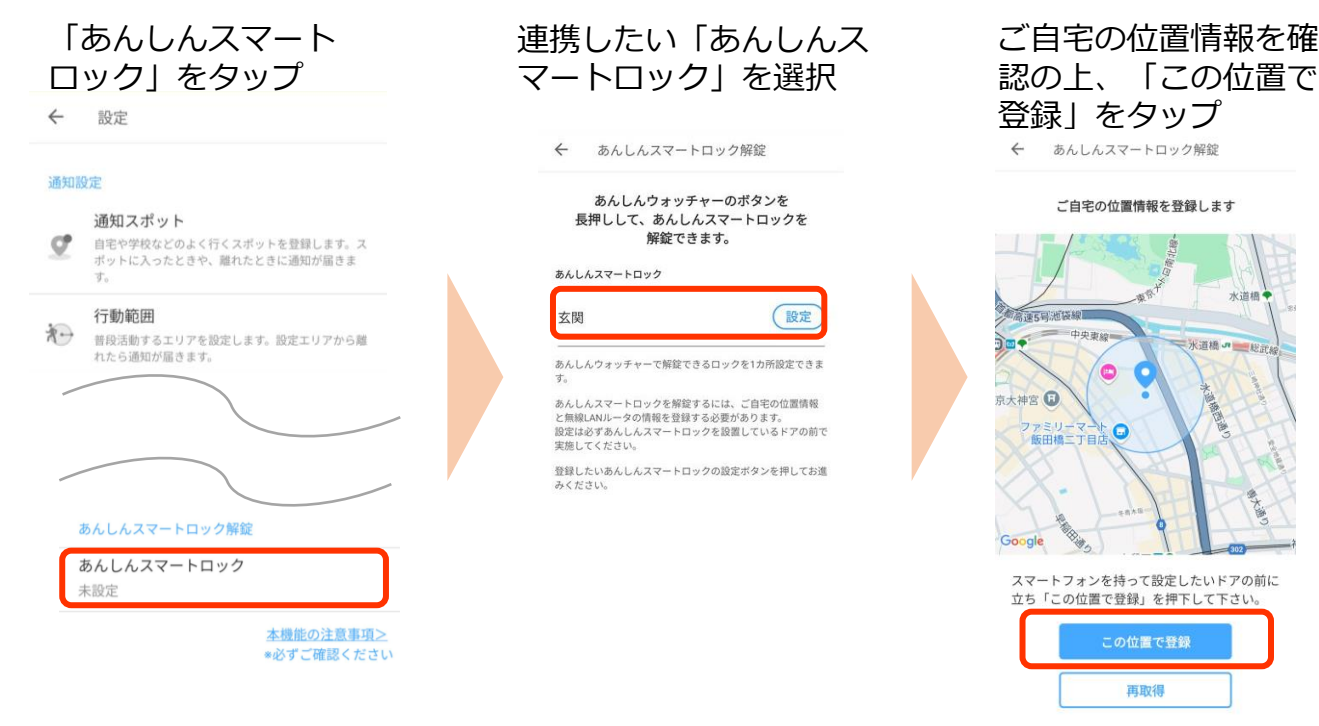

#### 本体ボタンを3回を押 してSSIDリストを取得

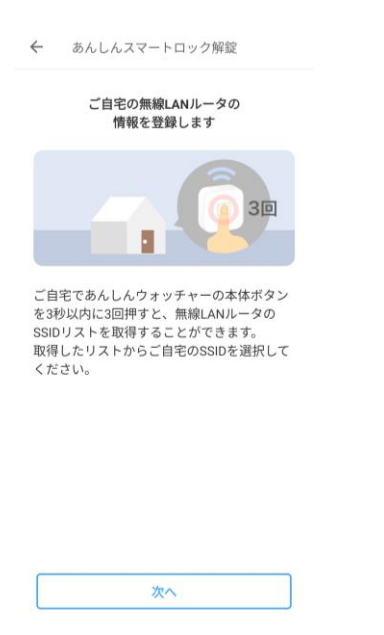

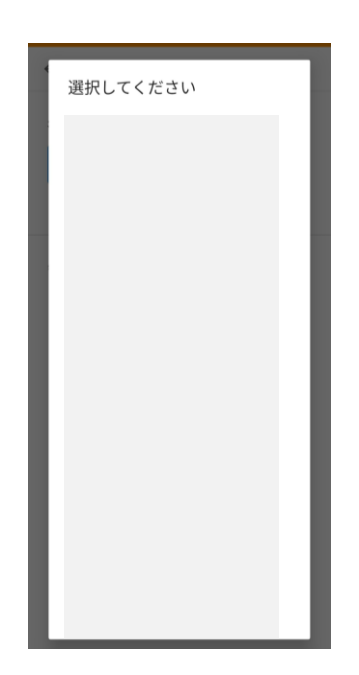

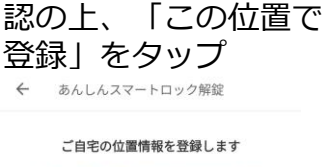

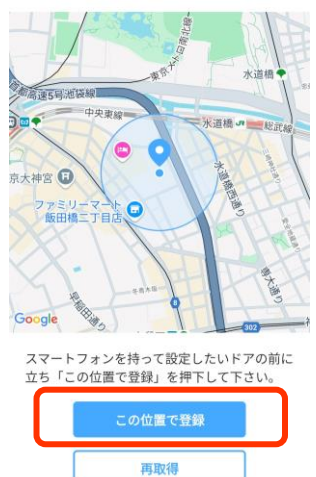

#### 「OK」をタップし、登 録完了

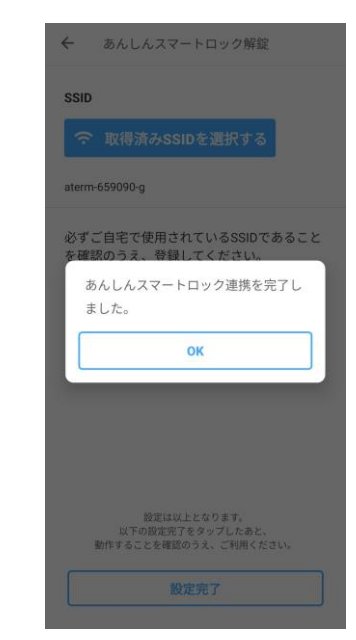

## ご 自 宅 の SSID を 選 択

<あんしんウォッチャー 設定画面 デバイスの電源を切る>

## デバイスの電源をオフ

- ・あんしんウォッチャーの電源を切ることができます。
- ▶長期間利用しない時。
- ▶航空機に搭乗する為の「機内モード」として利用する時。
- ・電源をオンにするときは、あんしんウォッチャー本体のボタンを10秒長押ししてください。 (アプリからあんしんウォッチャーの電源をオンにすることはできません)

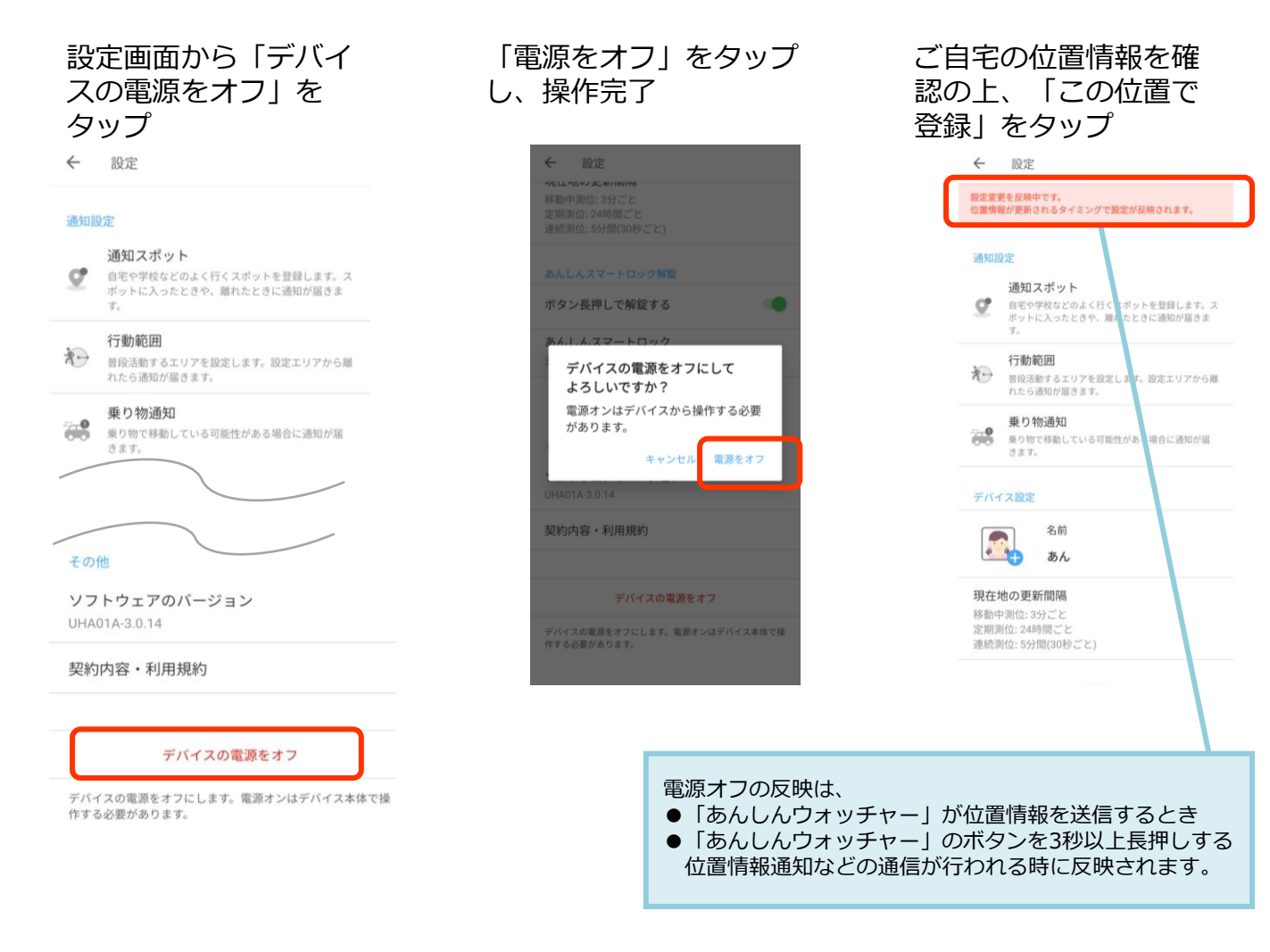